## 如何使用 WisCore kit 打造一个 DIY 智能家居最小系统

该文章介绍如何配置 node-red 设备,从而允许 Alexa 不需要调用 Skill 就可以 控制带有 Wi-Fi 功能的智能设备。没错,的确不需要通过 Skill 就可以控制哦。 让我们一起深入研究一下具体的操作步骤吧

类似 Alexa 能够直接发现 Hue 设备一样,我们需要找出 node-red 如何能够提供一种手段来仿真这类设备。幸运的是,有一个非常棒的代码已经可以在网上找到,就是为了实现这个目的。在 Originally US 上面,已经有人开发了这样一个模块,叫做 Alexa-Local,下面是具体的链接:

https://github.com/originallyus/node-red-contrib-alexa-local。

让我们更深入的了解如何来进行设置,

硬件配置:

在硬件方面,我们需要 Raspberry PI 和一个 8G micro SD 卡,单独的一个 wifi 控制的开关。在我们的实验中,我们会用到 Electrodragonwifi 开关,链 接如

下: http://www.electrodragon.com/product/wifi-iot-relay-board-based-

<u>esp8266/</u>

至于如何配置上面的开关,可以下载 Tasmota firmware,链接如下:

- <u>https://www.hackster.io/naresh-krish/home-automation-using-w</u> iscore-and-openhab-1ec6e4
- <u>https://github.com/arendst/Sonoff-Tasmota</u>

PO 一张设备的靓照:

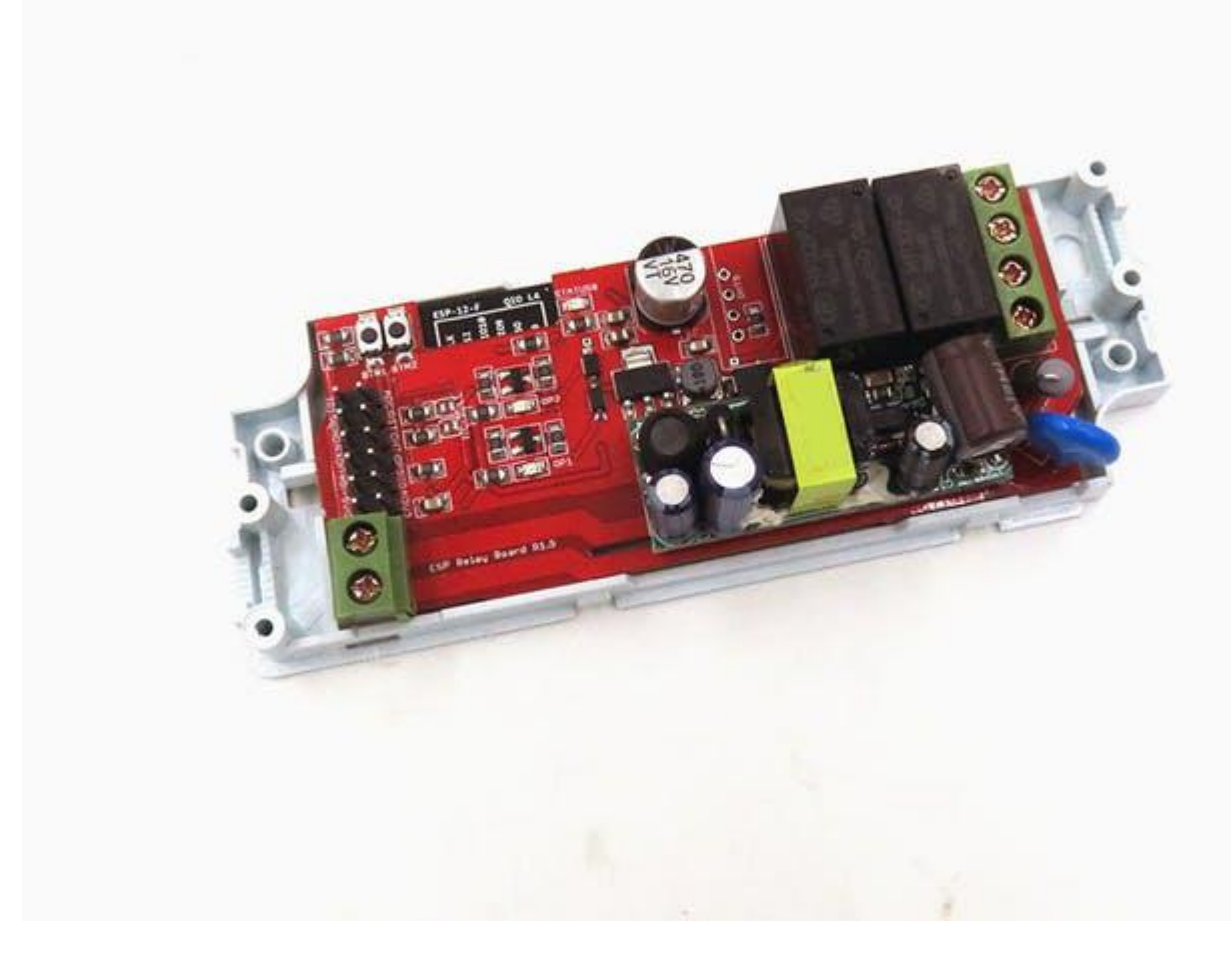

**Raspberry PI** 的板子会运行安装的 **node-red**:一个非常精心制作的开 发指南呈现给大家:<u>https://nodered.org/docs/hardware/raspberrypi</u>

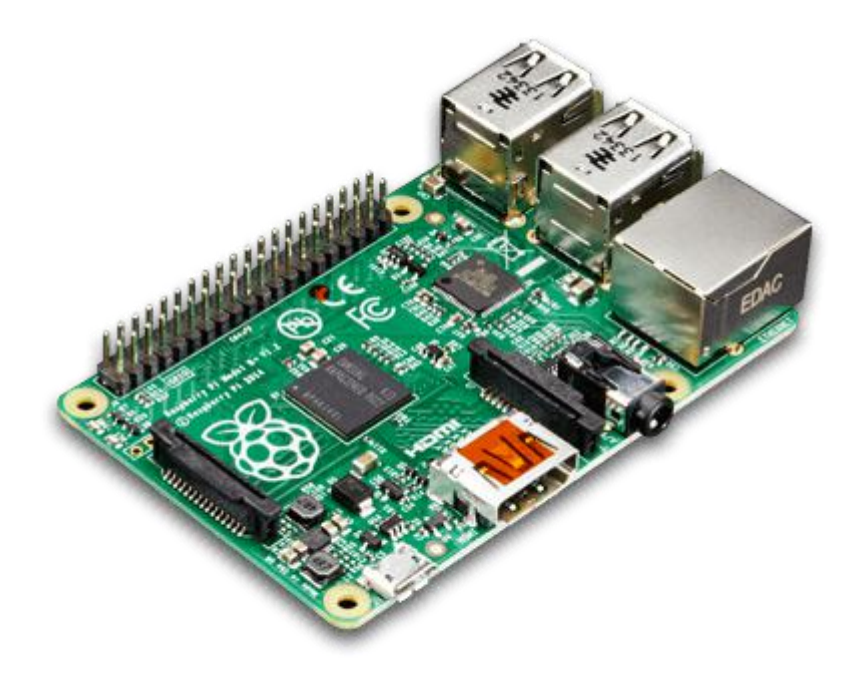

同时,我们还需要用到 RAK Wireless 公司生产的 WisCore Alexa Kit 开发套件, 该套件集成了 Alexa Voice Service 功能,可以作为一个 Echo dot, Echo, Tap 来使用。WisCore Alexa Kit 是一款开源开发套件,核心芯片采用了联发科的 MT7628A 芯片,上面运行的是 OpenWRT 系统。使用该套件,可以直接通过套 件自带的固件或者网上更新的固件

(<u>https://github.com/RAKWireless/WisCore/tree/master/release/wiscore</u>)直接使用, 也可以编译网上提供的 SDK (教程:

<u>https://github.com/RAKWireless/WisCore/wiki/WisCore</u>),自己在上面增加其他功能

很酷的套装来袭

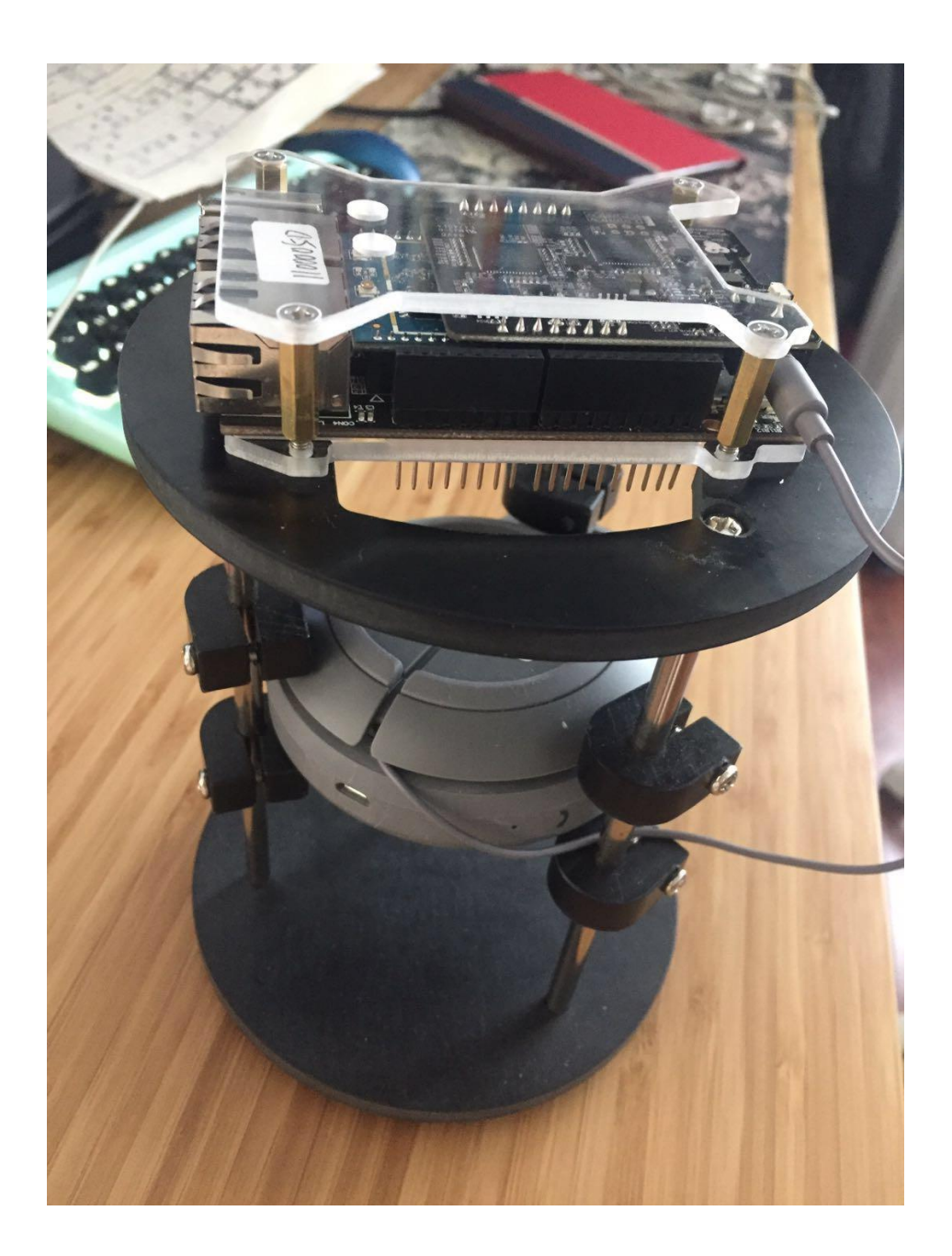

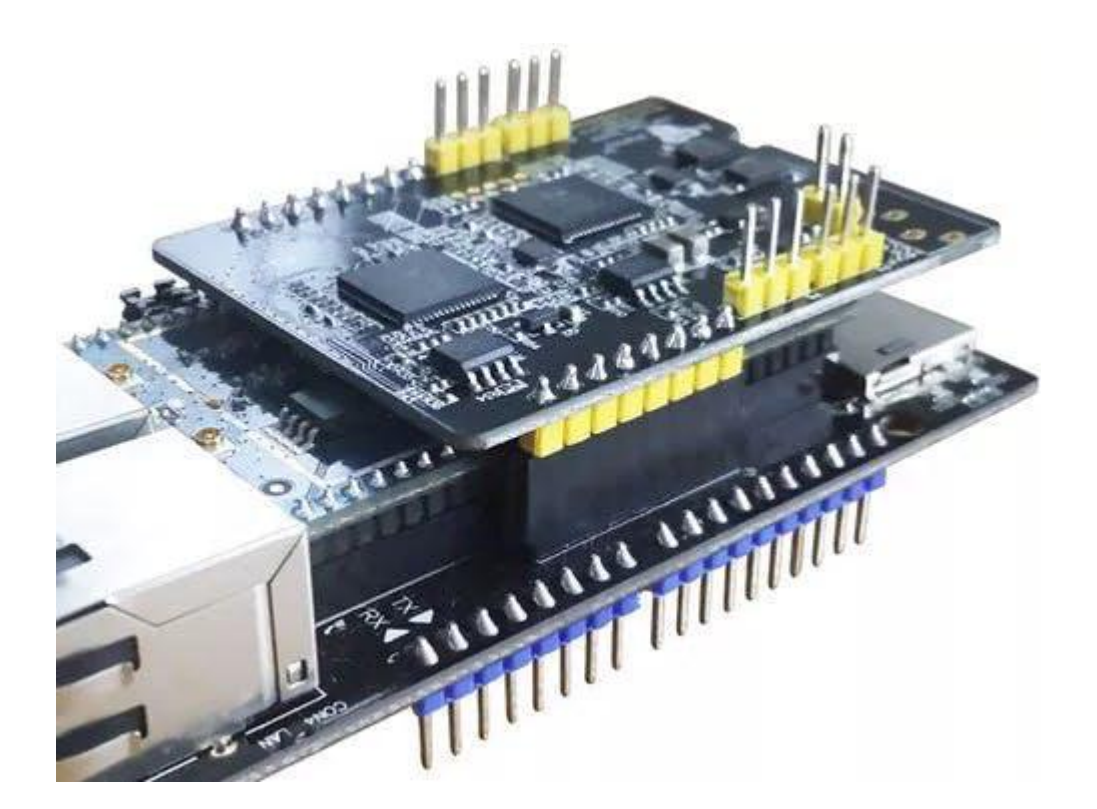

一旦这两个部分都已经配置好之后,让我们开始我们最初的试验目标。

配置 RAK WisCore Alexa kit:

配置手上的 WisCore Alexa kit 链接到 Alexa Voice service, 具体步骤可以参考以 下链接: <u>https://github.com/RAKWireless/wiscore/wiki/Login-Alexa-Through-App</u>

Node-red setup:

一旦你的 Raspberry PI 设置好 Node-Red。打开一个浏览器在你的桌面上,然 后运行

http://<ip of rpi>:1880

你将会得到一个 Node-red 白板,有一些 nodes 已经上传并且准备好用于你的 画板中

请注意:不是所有人都想要运行 node-red 在端口 1880 上。如果你需要更改端口,也一定要同步再上面的 URL 上进行更改

现在,我们需要安装一个很酷的 node,叫做 Alexa-Local node,由 folks 在 OriginallyUS 提供。这个 node 的作用是模拟你的节点作为一个 Hue 终端。 Alexa 将会发现这个服务并且添加这个设备到他的清单里面。

手动安装 nodejs 和 node-red

按照以下步骤,我们可以尝试手动安装 node-red 安装 nodejs:

wget http://node-arm.herokuapp.com/node\_latest\_armhf.deb sudo dpkg -i node\_latest\_armhf.deb

安装 node-red

sudonpm install -g --unsafe-perm node-red

点击右上角设置图标,进入节点板菜单

|         |                     |             | Close              |
|---------|---------------------|-------------|--------------------|
| iew     | Nodes               | Install     |                    |
| evboard | Q alexa-local       |             | 1/18 1             |
|         | R node-red-contrib- | alexa-local |                    |
| alette  | • 0.3.2<br>> 1 node |             | remove disable all |
|         |                     |             |                    |
|         |                     |             |                    |
|         |                     |             |                    |
|         |                     |             |                    |
|         |                     |             |                    |
|         |                     |             |                    |
|         |                     |             |                    |
|         |                     |             |                    |
|         |                     |             |                    |
|         |                     |             |                    |
|         |                     |             |                    |
|         |                     |             |                    |
|         |                     |             |                    |
|         |                     |             |                    |

搜索 Alexa-local 并且点击安装 node。你可以看到一个 Alexa node 列表在在 左侧的滚动条内,如下图所示:

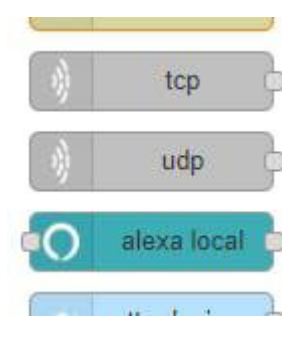

拖放一个这个节点的实例如以下所示。同时再拖一个调试用的 node 在下面这个 状态,连接是一样的,如下所示

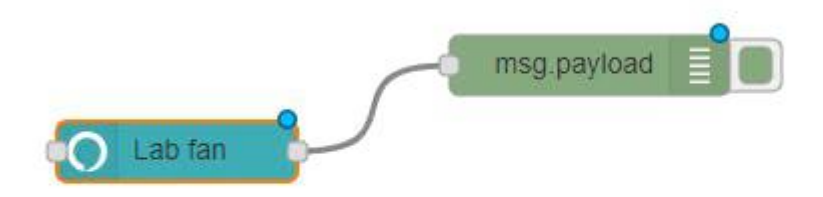

debug 节点的作用只是为了让我们知道,当 Alexa 被触发时会有相应。双击 Alexa-local node,可以弹出一个菜单页,如下图:

| Delete                                        |                                                                    |                                             | Cancel Don                                         |
|-----------------------------------------------|--------------------------------------------------------------------|---------------------------------------------|----------------------------------------------------|
| node prop                                     | erties                                                             |                                             |                                                    |
| Name                                          | Lab fan                                                            |                                             |                                                    |
| Alexa uses<br>unique for e<br>Alexa to dis    | this Name to indentify<br>each device. If you have<br>cover again. | your device by<br>e renamed you             | voice. This has to be<br>r device, please ask      |
| Input Trigg                                   | jer                                                                | 0                                           |                                                    |
|                                               |                                                                    |                                             |                                                    |
| Enable exer<br>for valid for<br>enable this.  | cution of this node via<br>mats for input paramet                  | I <b>nput</b> signal. P<br>er. Be careful o | lease refer to node info<br>f infinite loop if you |
| Enable exec<br>for valid forr<br>enable this. | cution of this node via<br>mats for input paramet                  | Input signal. P<br>er. Be careful o         | lease refer to node info<br>f infinite loop if you |
| Enable exer<br>for valid for<br>enable this.  | cution of this node via<br>mats for input paramet                  | Input signal. P<br>er. Be careful o         | lease refer to node info<br>f infinite loop if you |
| Enable exer<br>for valid for<br>enable this.  | cution of this node via<br>mats for input paramet                  | Input signal. P<br>er. Be careful o         | lease refer to node info<br>f infinite loop if you |

现在,我们把这个节点命名。根据你想要控制的类型来进行命名。在我的示例中, 我叫这个节点为 Lab Fan。设置 input trigger 为 off。这样该节点就不会因 为其他节点输出的信息而被触发。

点击 node-red 界面的右上角 Deploy 按钮来完成。一旦配置好,通过语音对着 WisCore Kit 说: Alexa, Discover devices.

Alexa 会需要一些时间来发现活跃的设备。由于我们的设备是一个本地设备,所以发现的过程会非常快。我们会收到回复说 Alexa 已经发现了一个或多个设备。

这个时候,我们就可以检查一下设备是否已经注册到你的 Alexa 账号下。在 Android 或 IOS 设备上打开 Alexa app,然后进入到 Smart Home 选项,你可 以发现一个跟你之前命名 node 一样的设备显示在界面上。

请注意:如果你的 node 没有起来,请确认在配置好之后 node 会显示连接状态,如下图

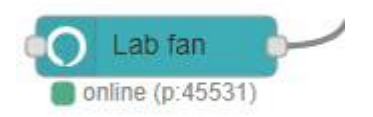

这时,你的触发节点已经正常工作了。让我们连接一个 wifi 设备。在我的实验中,我使用了 Electrodragon 根据 SonoffTasmota 固件,针对 ESP8266 的模块。这个固件功能比较强大,支持 OTA 升级,基于 WEB API 的 HTTP/MQTT 我们会根据我们的需要选择 HTTP API。 想要控制一个开关,我们可以要求 ESP8266 通过以下指令进行控制

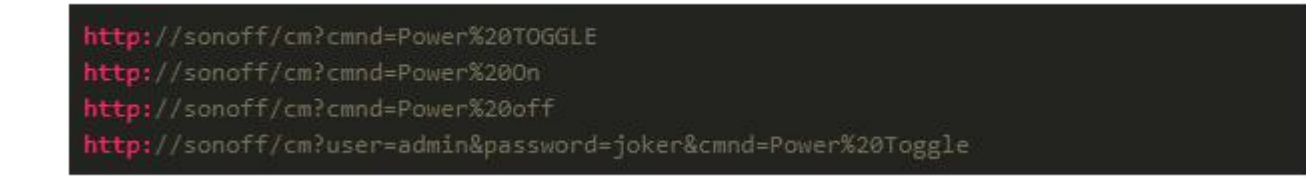

当我们的 IP 地址有变化时, Sonoff 可以重置

让我们把这个需求添加到我们的 node-red 工作流程当中。添加一个 HTTP 请求 node,把这个 node 链接到 Alexa node。增加一个 HTTP 返回 node 放在 HTTP 请求节点后面。这样,我们就能够输出该请求的状态,例如失败,成功等等。

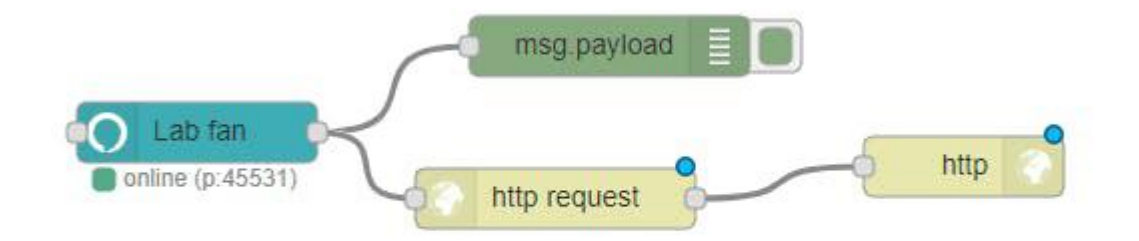

双击 HTTP 请求 node,

| )elete      | Cancel                               |  |  |
|-------------|--------------------------------------|--|--|
| node prope  | erties                               |  |  |
| Method      | GET                                  |  |  |
| URL         | http://sonoff/cm?cmnd=Power%20TOGGLE |  |  |
| Enable sec  | ure (SSL/TLS) connection             |  |  |
| Use basic a | authentication                       |  |  |
| Return      | a UTF-8 string                       |  |  |
| Name        | Name                                 |  |  |

由于这个是一个非常简单的 HTTP 请求,所以要关闭 SSL 和认证。输入我们刚 刚在上面提到的 URL。

请注意:这里要把 sonoff 替换成 URL,显示 IP 地址

现在,所有的准备工作都已经完成。抑制不住激动的心情,让我们开始体验吧: 当你对着你的 WisCore 说: Alexa, toggle Lab Fan.

Alexa 会发送 TOGGLE 指令给到 Alexa local node, local node 将会触发 HTTP 请求来控制开关的开启或者关闭。

是否已经掌握了呢?你也可以尝试其他的一些智能设备,让我们用语音来开启新的世界吧!